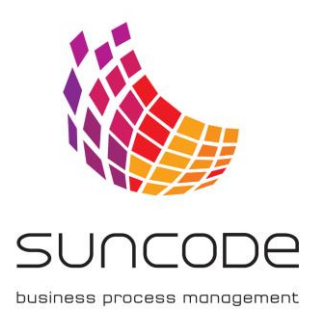

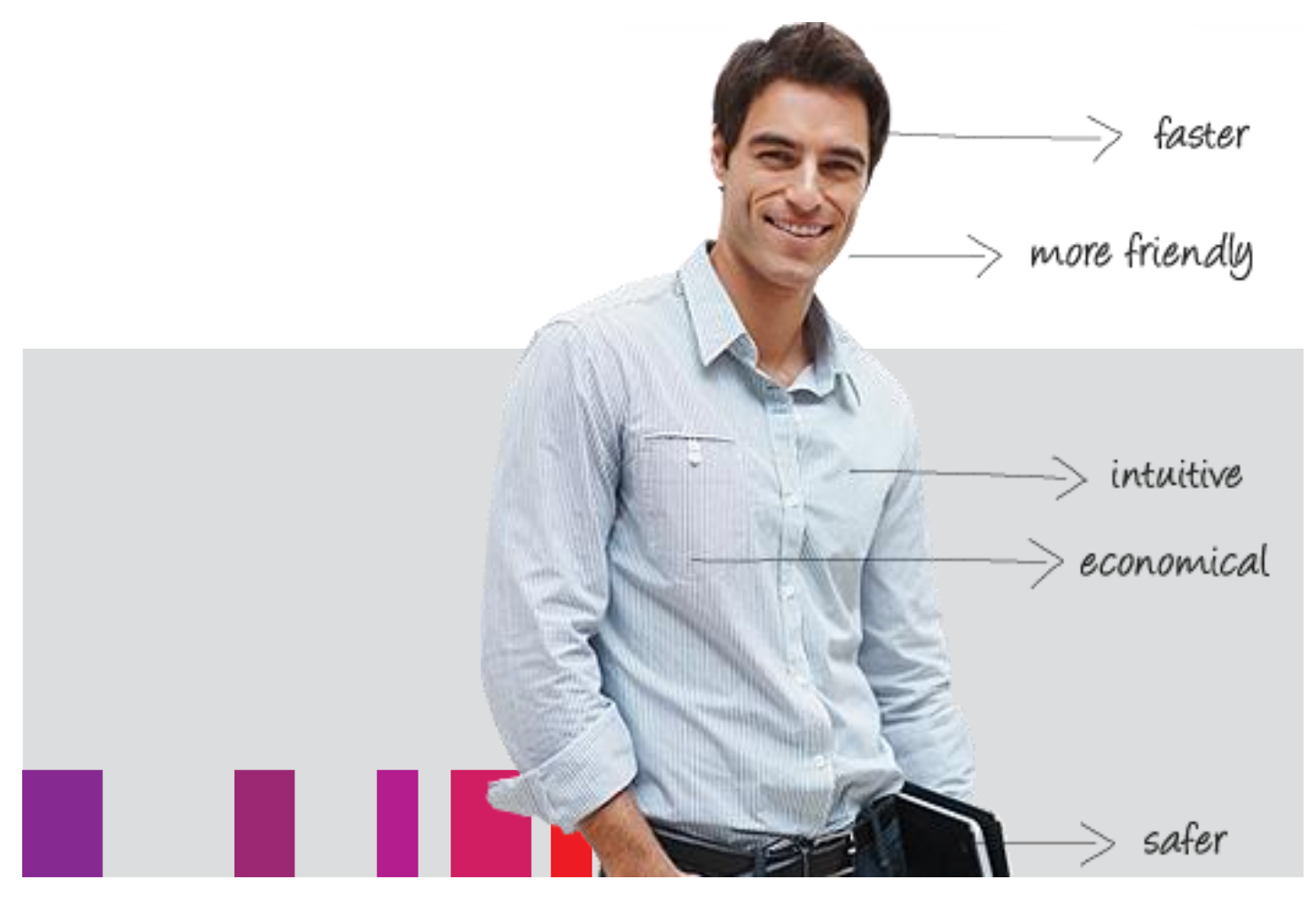

# Instrukcja Użytkownika Plus Workflow for OCI

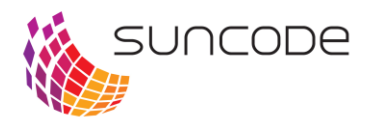

# **SPIS TREŚCI**

| Rozdział 1. Wprowadzenie                               | 3  |
|--------------------------------------------------------|----|
| Rozdział 2. Instalacja modułu Plus Workflow for OCI    | 3  |
| Rozdział 3. Konfiguracja akcji formularza modułu w PWE | 4  |
| Rozdział 4. Ustawienia OCI                             | 7  |
| Spis rysunków1                                         | 15 |

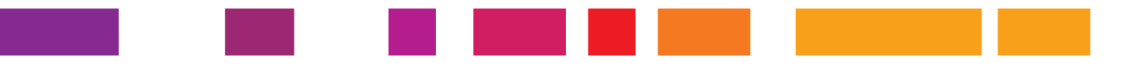

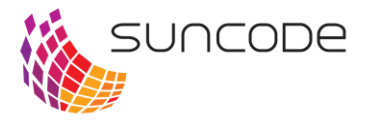

## Rozdział 1. Wprowadzenie

Moduł Plus Workflow for OCI pozwala na komunikację systemu Plus Workflow z zewnętrznymi portalami B2B w standardzie OCI.

Omawiany moduł realizuje następujące funkcjonalności:

- połączenie się z zewnętrznymi portalami,
- ustawienie dostępu dla użytkowników do poszczególnych katalogów,
- pobranie produktów z koszyka portalu B2B do Plus Workflow.

Moduł Plus Workflow for OCI dostępny jest w postaci wtyczki do systemu Plus Workflow (instalacja wtyczki w załączniku).

Dla poprawnego działania modułu system Plus Workflow powinien być w wersji co najmniej 3.1.56.

## Rozdział 2. Instalacja modułu Plus Workflow for OCI

Aby móc zainstalować moduł Plus Workflow for OCI należy posiadać uprawnienie do Administracji.

W celu zainstalowania modułu Plus Workflow for OCI należy:

- 1. Pobrać wtyczkę z repozytorium Nexus <u>oci-mercateo-1.0-20161014.105116-2.jar</u>, dostarczoną przez Producenta.
- 2. W systemie Plus Workflow przejść do widoku Administracja -> Konfiguracja systemu ->Wtyczki.
- 3. W sekcji Zarządzanie wtyczkami należy wybrać pobrany plik i kliknąć przycisk Zainstaluj (patrz rysunek poniżej).

| Zarządzanie wtyczkami                     |              |
|-------------------------------------------|--------------|
| Instalacja nowej wtyczki                  |              |
| C:\fakepath\oci-mercateo-1.0-SNAPSHOT.jar | Wybierz plik |
|                                           | Zainstaluj   |
|                                           |              |
|                                           |              |

Rysunek 1. Okno zarządzania wtyczkami.

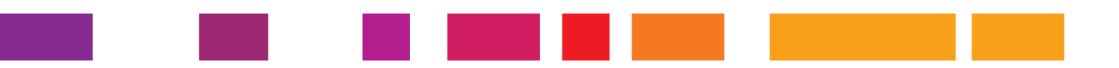

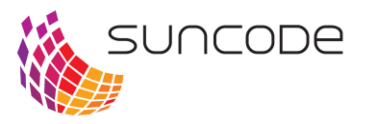

## Rozdział 3. Konfiguracja akcji formularza modułu w PWE

Po instalacji wtyczki dostępna jest nowa akcja w Plus Workflow Editor (PWE). Akcja dostępna jest w kategorii Integracja z OCI pod nazwą "Idź do Mercateo". Akcja użyta może być tylko na przycisku.

#### Definicja akcji

Poniżej przedstawiono parametry jakie mogą zostać zdefiniowane w akcji. Każdy parametr wiąże zmienną z formularza z daną jaka została zwrócona ze sklepu w formacie OCI.

| Załącznik 🖞 :                    | Załącznik 🗙             | )*1          |
|----------------------------------|-------------------------|--------------|
| Tytuł załącznika 😨 :             | Tytuł załącznika 🗙      | )*1          |
| СВА 😨:                           | CBA 🗙                   | ) 📲          |
| Waluta 💡 :                       |                         | ) *⊫         |
| Czas dostawy 😨:                  |                         | ) *陰         |
| Opis 🖞 :                         | Opis 🗙                  | )*1          |
| Identyfikator koszyka 😨 :        | Identyfikator koszyka 🗙 | ) • 喧        |
| Liczba przedmiotów w koszyku 🖞 : |                         | )*喧          |
| Numer przedmiotu w koszyku 🦞 :   |                         | ) <b>•</b> @ |
| Długi opis 🖞 :                   |                         | ) •匡         |
| Producent 😨 :                    |                         | )•1          |
| Cena 😨 :                         | Cena 🗙                  | ) • 嘘        |
| Jednostka ceny 😨 :               |                         | )•1          |
| Ilosć 🖞 :                        | (lość 🗙                 | ) • 喧        |
| Usługa 🖞 :                       |                         | ) *喧         |
| Podatek 😨 :                      | (                       | )*1          |
| Jednostka 🖞 :                    |                         | ) *⊫         |
| Sprzedawca 🏆 :                   |                         | ) *喧         |
| Numer towaru sprzedawcy 😨 :      |                         | ) *喧         |

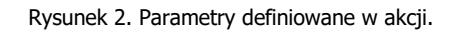

Nie jest wymagane aby wszystkie zmienne były mapowane.

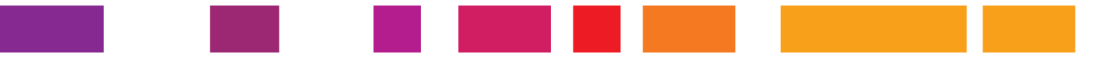

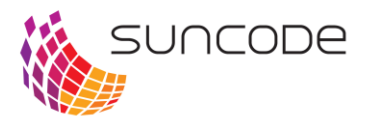

| Załącznik                    | Adres URL załącznika związanego z produktem                                                                                        |
|------------------------------|----------------------------------------------------------------------------------------------------|
| Tytuł załącznika             | Tytuł załącznika związanego z produktem. W przypadku braku<br>mapowania tego pola wykorzystana zostanie nazwa pliku<br>załącznika. |
| СВА                          | Numer CBA                                                                                                    |
| Waluta                       | Waluta ceny produktu                                                                                                    |
| Czas dostawy                 | Czas dostawy w dniach                                                                                                    |
| Opis                         | Krótki opis produktu                                                                                                    |
| Identyfikator koszyka        | Identyfikator koszyka ze sklepu Mercateo                                                                                           |
| Liczba przedmiotów w koszyku | Liczba przedmiotów jakie znajdują się w koszyku                                                                                    |
| Numer przedmiotu w koszyku   | Numer przedmiotu znajdującego się w koszyku                                                                                        |
| Długi opis                   | Długi opis przedmiotu                                                                                                    |
| Producent                    | Producent przedmiotu                                                                                                    |
| Cena                         | Łączna cena netto produktu                                                                                                    |
| Jednostka ceny               | <b>2</b>                                                                                                    |
| Ilość                        | Ilość produktów                                                                                                    |
| Usługa                       | Określa czy dana pozycja jest usługą czy produktem<br>(1 - produkt, 0 - usługa)                                                    |
| Podatek                      | Stawka podatku                                                                                                    |
| Jednostka                    | <b>2</b>                                                                                                    |
| Sprzedawca                   | Identyfikator sprzedawcy                                                                                                    |
| Numer towaru sprzedawcy      | Identyfikator towaru w systemie sprzedawcy                                                                                         |
|                              |                                                                                                    |

#### Opis przebiegu akcji dla sklepu Mercateo

Po kliknięciu przycisku na którym została zdefiniowana akcja następuje przekierowanie na stronę sklepu Mercateo.

Logowanie następuje automatycznie zgodnie z ustawieniami hasła w sekcji Ustawienia OCI.

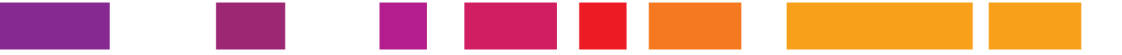

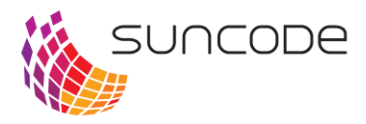

| exclusively for LOGO the procurement                      | latform for your business                                                                                                    |                                                |
|-----------------------------------------------------------|----------------------------------------------------------------------------------------------------|------------------------------------------------|
|                                                           | Product range V Search by product, brand, keyword 3.9 million items                                                                   | Search Welcome! Basket<br>My Mercateo V £ 0,00 |
| revious assortment To previous search To previous product | My Exclusive Catalogues                                                                                                    |                                                |
|                                                           | Company 🕦<br>Company XY                                                                                                    |                                                |
|                                                           |                                                                                                    | Overview »                                     |
|                                                           | Product range                                                                                                    |                                                |
|                                                           | Stationery Computers & Tools supp                                                                                                    | i & building<br>lies Electronics               |
|                                                           | Office & warehouse equipment Occupational safety Indus                                                                                | strial supplies Medical supplies               |
|                                                           | Building services engineering Hotel & catering supplies                                                                               |                                                |
|                                                           |                                                                                                    | Other categories »                             |
|                                                           | * Prices with asteriak are net prices excl. stabuto<br>Our offer is only aimed at companies, public institutions a<br>Drosses Immérie | ry VAX.<br>and finelancers.                    |

Rysunek 3. Strona internetowa sklepu Mercateo.

Po wybraniu przedmiotów i przejściu do koszyka wyświetlony zostaje przycisk "back to ERP". Opis zmiany nazwy przycisku znajduje się na stronie Ustawienia OCI.

| exclusively for LOGO the procure | nent platform for your busine | 255                                                           |                                                                                                    |                                 |                                                   |                                    |          |                       |                 |                                                                      |
|----------------------------------|-------------------------------|---------------------------------------------------------------|----------------------------------------------------------------------------------------------------|---------------------------------|---------------------------------------------------|------------------------------------|----------|-----------------------|-----------------|----------------------------------------------------------------------|
|                                  | Product range 🗸               | ${oldsymbol  ho}$ Search by product, brand, keyw              | ord 3.9 million items                                                                                        |                                 |                                                   | Searc                              | h        | Welcom<br>My Me       | e!<br>rcateo ∽  | Basket<br>£ 108.56                                                   |
|                                  | Basket - Recomm               | ended conditions: the economic comp                           | omise of a low price, fast delivery p                                                                        | eriod a                         | and few par                                       | tial deliveri                      | es       |                       |                 | back to ERP                                                          |
|                                  | Item/Item no.                 |                                                               | Manufacturer/Manufacturer no.                                                                                | Deliv                           | rery period                                       | Quan                               | tity     | Price                 | Total           | Overview of<br>conditions                                            |
|                                  | 1 Cop<br>1567                 | <u>y paper, A4</u><br>-99899827                               | n/a<br>899827                                                                                                |                                 | 3 days                                            | 3                                  | pieces   | £ 5.17* £<br>£ 6.20 £ | 15.51°<br>18.61 | Our recommendation<br>Delivery period: 3 days<br>Total net: £ 80.47* |
|                                  | 1                             | ck copy paper recycling - Pack (500<br>ets) **<br>-9239907025 | Telstar<br>907025                                                                                            |                                 | 3 days                                            | 5                                  | oacks £  | 11.73* £<br>14.08 £   | 58.65*<br>70.38 | H An overview                                                        |
|                                  | n Prices in the sho           | opping basket may vary from the amo                           | unts shown previously.                                                                                       |                                 |                                                   |                                    |          | 1                     | Recalculate     | Netvalue £74.16*<br>Shipping £16.31*                                 |
|                                  | Breaking down acco            | rding to warehouses                                           |                                                                                                    |                                 |                                                   |                                    |          |                       |                 | VAT 20% 6 19 00                                                      |
|                                  | 🛗 Warehouse                   |                                                               |                                                                                                    | ltem                            | Minimum<br>order<br>value                         | Net<br>value                       | Shipping | VAT 20%               | Gross<br>value  | Total gross £ 108.56                                                 |
|                                  | 1 Warehouse 156               | 7                                                             |                                                                                                    | 2                               | £ 17.00*                                          | £ 74.16*                           | £ 16.31* | £ 18.0                | £ 108.56        |                                                                      |
|                                  | Total                         |                                                               |                                                                                                    | 2                               |                                                   | £ 74.16*                           | £ 16.31* | £ 18.0                | £ 108.56        |                                                                      |
|                                  |                               | o                                                             | Items with two asterisks (**).<br>* Prices with asterisk are net p<br>ur offer is only aimed at companies, p | contair<br>prices e<br>public i | n staggered j<br>axcl. statutor<br>institutions a | prices.<br>ry VAT.<br>ind freelanc | ers.     |                       |                 | Show offer                                                           |
|                                  |                               |                                                               | Press In                                                                                                    | nprint                          |                                                   |                                    |          |                       |                 |                                                                      |

Rysunek 4. Przycisk "back to ERP".

Klikniecie przycisku powoduje powrót do systemu PlusWorkflow oraz wczytanie listy przedmiotów zamówienia do procesu.

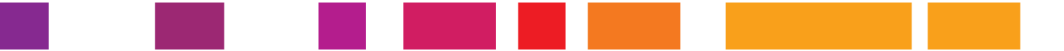

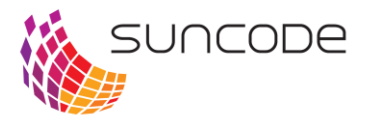

## Rozdział 4. Ustawienia OCI

Do poprawnego działania akcji integracji z OCI należy najpierw skonfigurować podstawowe dane do poprawnego działania.

Zakładka Ustawienia OCI znajduje się w Administracja -> Ustawienia systemu.

#### Ustawienia podstawowe

| Dane podstawowe                     |  |
|-------------------------------------|--|
| Adres do sklepu:                    |  |
| https://www.mercateo.com/basket/oci |  |
| Login do sklepu:                    |  |
| 3452453                             |  |
| Domyślne hasło do sklepu:           |  |
| qwaszx                              |  |
| Nazwy przycisku powrotu:            |  |
| Do Plusworkflow                     |  |
|                                     |  |
| Zapisz                              |  |

Rysunek 5. Okno danych podstawowych.

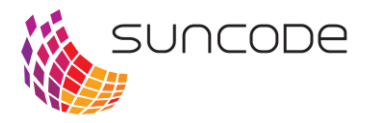

Minimalna potrzebna konfiguracja do prawidłowego działania integracji wymaga uzupełnienia danych w sekcji "Dane podstawowe":

- Adres do sklepu adres URL do sklepu z którym ma być przeprowadzona integracja OCI.
- Login do sklepu login użytkownika w sklepie.
- Domyślne hasło do sklepu hasło do domyślnego katalogu sklepu dla powyższego loginu.
- Nazwa przycisku powrotu nazwa przycisku powrotu do systemy PlusWorkflow na stronie sklepu.
- Tryb bezpieczny określa czy połączenie ze sklepem ma się odbyć za pomocą protokołu https (zalecane).

#### Zarządzanie hasłami

Sklep Mercateo umożliwia dostęp do rożnych katalogów za pomocą różnych haseł. Zarządzanie hasłami odbywa się w zakładce "Hasła".

| Aktualizuj has        | sto     | Hasla         |                |             |   |
|-----------------------|---------|---------------|----------------|-------------|---|
| Nazwa:                | Hasło 1 | Nazwa         | Hasło          | Priorytet 🔺 |   |
| Hasio:                | pass1   | Hasto 1       | pass1          | 10          | 6 |
| Priorytet:            | 10      | \$<br>Haslo 2 | passZ          | 20          | 6 |
| and the second second |         | <br>Hasto 4   | passa<br>passa | 40          | 6 |
| 🔚 Zapisz              |         |               |                |             |   |
| Nowe hasło            |         |               |                |             |   |
| Nazwa:                |         |               |                |             |   |
| Hasto:                | 0       |               |                |             |   |
| Priorytet:            |         |               |                |             |   |
|                       |         |               |                |             |   |
| 🔘 Dodaj               |         |               |                |             |   |
|                       |         |               |                |             |   |
|                       |         |               |                |             |   |
|                       |         |               |                |             |   |
|                       |         |               |                |             |   |
|                       |         |               |                |             |   |
|                       |         |               |                |             |   |
|                       |         |               |                |             |   |
|                       |         |               |                |             |   |
|                       |         |               |                |             |   |
|                       |         |               |                |             |   |

Rysunek 6. Zakładka "Hasła".

#### Zarządzanie uprawnieniami

Hasło jakim ma się logować użytkownik może zostać przypisane do samego użytkownika lub do grupy do której należy użytkownik.

Hasła można przypisać w zakładce "Uprawnienia".

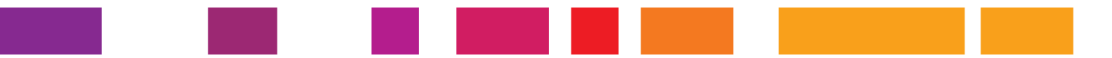

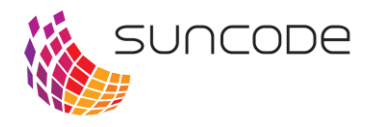

| Aktualizuj up | orawnienie       |   | Uprawnienia      |           |  |
|---------------|------------------|---|------------------|-----------|--|
| Hasło:        | Haslo 3          | * | Użytkownik/Grupa | Haslo     |  |
|               |                  |   | SharkGroup       | 🝰 Haslo 3 |  |
| Zapisz        |                  |   | Pracownicy       | 🝰 Haslo 1 |  |
| lowe uprawi   | nienie           |   |                  |           |  |
| 🖲 🚨 Użytk     | cownik 💿 🍰 Grupa |   |                  |           |  |
| Użytkownik:   |                  | ~ |                  |           |  |
| Grupa:        |                  | ~ |                  |           |  |
| Hasło:        |                  | * |                  |           |  |
| Dodai         |                  |   |                  |           |  |
| ,             |                  |   |                  |           |  |
|               |                  |   |                  |           |  |
|               |                  |   |                  |           |  |
|               |                  |   |                  |           |  |
|               |                  |   |                  |           |  |
|               |                  |   |                  |           |  |
|               |                  |   |                  |           |  |
|               |                  |   |                  |           |  |

Rysunek 7. Zakładka "Uprawnienia".

#### Kolejność pobierania haseł

- 1. Hasło przypisane do użytkownika.
- 2. Hasło przypisane do grupy użytkownika o najwyższym priorytecie (im niższa wartość liczbowa tym wyższy priorytet)
- 3. Hasło domyślne

#### Przykłady

Załóżmy, że w systemie mamy zdefiniowane następujące hasła:

| Hasło1 | 10 |
|--------|----|
| Hasło2 | 20 |

Następujące grupy:

- SharkGroup,
- Pracownicy.

Oraz następujących pracowników:

- admin,
- jnowak.

Przykład 1

Użytkownik jnowak nie należy do żadnej grupy i nie ma przypisanego żadnego hasło. Wówczas zwrócone zostanie hasło domyślne.

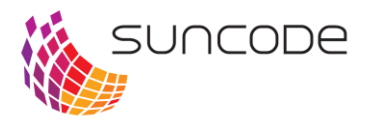

Przykład 2

Użytkownik jnowak należy do grupy Pracownicy, która ma przypisane hasło Hasło1. Wówczas zwrócone zostanie wartość hasła Hasło1.

#### Przykład 3

Użytkownik admin należy do grup SharkGroup i Pracownicy. Grupy maja przypisane następujące hasła:

- SharkGroup Hasło1
- Pracownicy Hasło2

Wówczas zwrócone zostanie Hasło1, ponieważ ma wyższy priorytet (niższa wartość liczbowa to wyższy priorytet).

#### Przykład 4

Użytkownik admin należy do grupy SharkGroup, która ma przypisane hasło Hasło1. Użytkownik ma także przypisane hasło Hasło2.

Wówczas zwrócone zostanie Hasło2, ponieważ jest przypisane bezpośrednio do użytkownika.

#### Wtyczka

Wtyczka jest bundlem OSGi instalowanym w środowisku OSGi. Może być ona dynamicznie:

- instalowana,
- aktualizowana,
- uruchamiana,
- zatrzymywana,
- odinstalowana.

Wtyczka posiada własny kontekst, który pełni rolę kontenera komponentów wtyczki, serwisów, kontrolerów. Możliwe jest wstrzykiwanie zależności i korzystanie ze wszystkich dobrodziejstw SpringFramework.

#### Deskryptor wtyczki (suncode-plugin.xml)

Deskryptor wtyczki to plik XML który dostarcza podstawowe informacje o wtyczce oraz jest miejscem na deklaracje wykorzystywanych modułów. Plik ten jest wymagany, ponieważ dostarcza informacje o wtyczce (jej unikalny identyfikator i wyświetlaną nazwę).

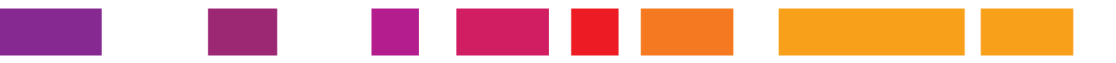

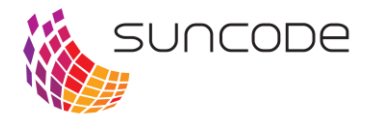

Deskryptor ma następującą strukturę:

#### suncode-plugin.xml

Wtyczka może także zdefiniować PluginHook, jeżeli potrzebne jest wywołanie akcji przy starcie i zatrzymaniu wtyczki:

#### suncode-plugin.xml

```
<?xml version="1.0" encoding="UTF-8"?>
<plugin key="com.suncode.plugin-tutorial" name="Tutorial Plugin"
hook="com.suncode.plugin.tutorial.Hook">
<!-- ... -->
</plugin>
```

Plik suncode-plugin.xml musi znajdować się w głównym katalogu pliku jar.

#### Operacje na wtyczkach

Ten rozdział pokazuje, jak korzystać z API mechanizmu wtyczek. Rozdział Zarządzanie wtyczkami pokazuje, jak zarządzać nimi z poziomu systemu.

- Javadoc
- JavaDoc API znajduje sie tutaj: http://192.168.1.52/javadoc/plugin-framework/1.0.0/api/

Głównym komponentem mechanizmu wtyczek jest PluginFramework. W systemie PlusWorkflow musimy pobrać ten obiekt z kontekstu aplikacji:

wykorzystać wstrzykiwanie zależności

```
@Component
public class SomeComponent {
    @Autowired
    private PluginFramework framework;
    /**
    */
}
```

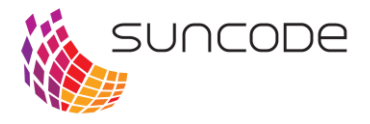

#### • pobrać obiekt statycznie z kontekstu aplikacji

```
import com.suncode.plugin.framework.PluginFramework;
import com.suncode.pwfl.util.SpringContext;
public class SomeClass {
    public static void doSomething() {
        PluginFramework framework = SpringContext.getBean(
    PluginFramework.class);
        /**
        ...
*/
}
```

Poniżej przedstawiono wykonywanie kilku podstawowych operacji:

```
// pobrany w dowolny sposób
// PluginFramework framework = ...
// 1. Instalacja wtyczki z podanego pliku
File pluginFile = new File("/fakepath");
Plugin plugin = framework.installPlugin( pluginFile );
// 2. Aktualizacja wtyczki
File updatedPluginFile = new File("/fakepath");
plugin.update( updatedPluginFile );
// 3. Uruchomienie wtyczki
plugin.start();
plugin.getState(); // PluginState.ACTIVE
// 4. Pobranie tłumaczenia
// zwraca "messagel" jeżeli moduł I18N nie jest obecny, w przeciwnym wypadku
zwraca znalezione tłumaczenie
plugin.getMessage("message1");
// 5. Zatrzymanie wtyczki
plugin.stop();
```

```
plugin.stop();
plugin.getState(); // PluginState.STOPPED
```

## Rozdział 5. Konfiguracja kontekstu wtyczki

#### Wstęp

Każda wtyczka ma własny kontekst aplikacji (<u>ApplicationContext</u>), w którym rejestrowane są jej komponenty, kontrolery, importowane serwisy etc. Dzięki temu wtyczka może być pisana tak jak każda inna aplikacja wykorzystująca <u>SpringFramework</u>.

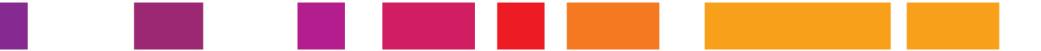

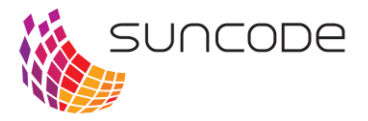

Kontekst może być konfigurowany na 2 sposoby:

- 1. przez plik plugin-context.xml w katalogu /META-INF/spring/
- 2. przez klasę z adnotacją @Configuration

#### Konfiguracja XML

Jeżeli wtyczka zawiera plik /META-INF/spring/plugin-context.xml, to na jego podstawie tworzony jest XmlOsgiPluginContext.

Jeżeli projekt buduje Maven, plik powinien znajdować się w src/main/resources/META-INF/spring/plugin-context.xml

Plik konfiguracji jest standardowym plikiem konfiguracji kontekstu aplikacji springframework i może wyglądać następująco:

#### plugin-context.xml

```
<?xml version="1.0" encoding="UTF-8"?>
<beans xmlns="http://www.springframework.org/schema/beans"
    xmlns:xsi="http://www.springframework.org/schema/context"
    xmlns:context="http://www.springframework.org/schema/context"
    xmlns:tx="http://www.springframework.org/schema/tx"
    xsi:schemaLocation="http://www.springframework.org/schema/beans
http://www.springframework.org/schema/tx
    http://www.springframework.org/schema/tx
    http://www.springframework.org/schema/tx
    http://www.springframework.org/schema/tx
    http://www.springframework.org/schema/tx
    http://www.springframework.org/schema/tx
    http://www.springframework.org/schema/tx</pre>
```

<!-- Włączenie skanowania wtyczki w poszukiwaniu @Component --> <context:component-scan base-package="com.suncode.plugin.tutorial"/>

</beans>

Konfiguracja poprzez plik XML ma swoje plusy i minusy. W ostateczności wszystko zależy od gustu autora wtyczki.

#### Konfiguracja Java

Od SpringFramework 3 możliwa jest konfiguracja kontekstu aplikacji w całości używając klas Java oznaczonych adnotacją @Configuration.

Jeżeli mechanizm wtyczek nie znajdzie pliku /META-INF/spring/plugin-context.xml to stworzy domyślny kontekst aplikacji, który skanuje całą wtyczkę w poszukiwaniu klas @Component (a więc również @Configuration).

Klasa konfiguracyjna w takim przypadku nie jest w ogóle potrzebna, jednak zazwyczaj chcemy dodatkowe funkcjonalności jak dostęp do bazy danych, transakcyjność etc.

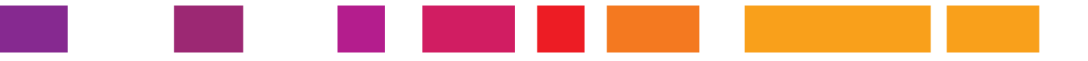

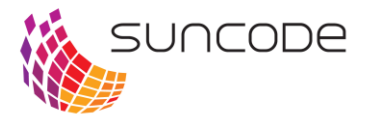

Przykładowa konfiguracja (rejestruje tylko 1 bean klasy String):

#### Java Configuration

```
package com.suncode.plugin.tutorial;
```

import org.springframework.context.annotation.Bean; import org.springframework.context.annotation.Configuration;

```
@Configuration
public class Config {
    @Bean
    public String someString() {
        return "asd";
    }
```

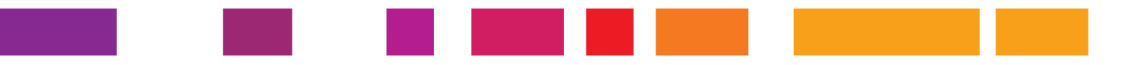

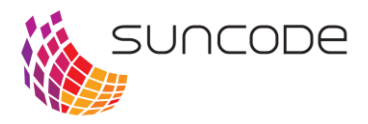

## Spis rysunków

| Rysunek 1. Okno zarządzania wtyczkami         | 3 |
|-----------------------------------------------|---|
| Rysunek 2. Parametry definiowane w akcji      | 4 |
| Rysunek 3. Strona internetowa sklepu Mercateo | 6 |
| Rysunek 4. Przycisk "back to ERP".            | 6 |
| Rysunek 5. Okno danych podstawowych           | 7 |
| Rysunek 6. Zakładka "Hasła"                   | 8 |
| ,<br>Rysunek 7. Zakładka "Uprawnienia"        | 9 |

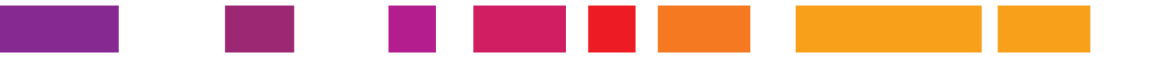

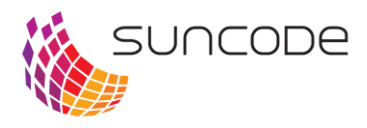

## Notatki

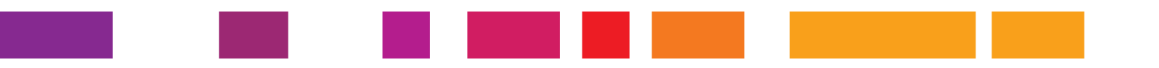